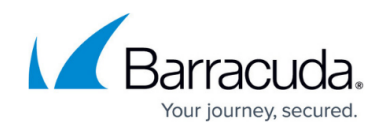

## Verify the Instance in the Auto Scaling Group

https://campus.barracuda.com/doc/46897291/

After the CloudFormation template completes its operation and the stack is created, the **CREATE\_COMPLETE** message is displayed in "Status". With this, the Barracuda Web Application Firewall instances will be deployed in the specified VPC and boot up with the default configuration. To verify the instance(s) created for auto scaling, perform the following steps:

- 1. Log into the <u>Amazon EC2 Management Console</u>.
- 2. From the EC2 Dashboard, select Auto Scaling Groups under AUTO SCALING.
- 3. Select the auto scaling group you created from the **Auto Scaling Group** list. This will display the details of the auto scaling group.
- 4. Select **Instances** under the **Auto Scaling Group** sub-tabs.

| EC2 Dashboard                  | Create Auto Scaling group Actions 🔨 💠 😧                                                                                                    |
|--------------------------------|----------------------------------------------------------------------------------------------------|
| Reports                        | Fitter: Q. Filter Auto Scaling aroups × Is a constraint of the second second s                                                                                                    |
| Limits                         | Name A Launch Configuration V Instances V Desired Min V Max V Availability Zones V Default Cooldown V Health Check Grav                                                                                                    |
| INSTANCES                      | RamacurdaWA RamacurdaWAFStack R 1 1 1 4 uswest-2c uswest-2c uswest |
| Instances<br>Spot Requests     |                                                                                                    |
| Reserved Instances             |                                                                                                    |
| Scheduled Instances            |                                                                                                    |
| Commands                       | ۲ III کې او کې کې کې کې کې کې کې کې کې کې کې کې کې                                                                                                    |
| Dedicated Hosts                | Auto Scaling Group: BarracudaWAFStack-BWAFAutoScalingGroup-ADPMIILTFG87                                                                                                    |
| IMAGES                         | Detaile Article History Contra Detains Indexes Natifications Test                                                                                                    |
| AMIs                           | Details Activity history Scaling Policies instances inouncations hats Scheduled Actions                                                                                                    |
| Bundle Tasks                   | Actions *                                                                                                    |
| ELASTIC BLOCK STORE<br>Volumes | Filter: Any Health Status V Any Lifecycle State V Q. Filter instances X  < < 1 to 1 of 1 instances > >                                                                                                    |
| Snapshots                      | Instance ID 🔺 Lifecycle 👻 Launch Configuration Name 👻 Availability Zone 👻 Health Status 👻 Protected from 👻                                                                                                    |
| NETWORK & SECURITY             | i-98b95c40 InService BarracudaWAFStack-BWAFAutoScaleLaunchConfig-OI9VJ7XFYOZ2 us-west-2b Healthy                                                                                                    |

5. Click on an **Instance ID** and note it down. The instance details are displayed on the **Instances** page. Note: Ensure you note down the **Public IP** or **Public DNS** address.

| 22 Deekbaard      |                             |                             |                                |                                                         |                 |
|-------------------|-----------------------------|-----------------------------|--------------------------------|---------------------------------------------------------|-----------------|
| vents             | Launch Instance Connect     | Actions *                   |                                |                                                         | 😋 🕂 🌩           |
| gs                | Q search : i-98b95c40 🔿 Ad  | l filter                    |                                | ØK                                                      | 1 to 1 of 1 > > |
| ports             |                             |                             |                                |                                                         |                 |
| nits              | Name - Instance i           | Availability Zone 👻         | Instance State - Status Checks | Alarm Status Public DNS                                 | - Public II     |
| STANCES           | Demo i-98b95c40             | m3.medium us-west-2b        | running Ø 2/2 checks           | None 🍃                                                  |                 |
| stances           | - (                         |                             |                                |                                                         |                 |
| ot Requests       | Instance: i-98b95c40 (Demo) | Public DNS: us-west-2.compu | ite.amazonaws.com              |                                                         | 880             |
| eserved Instances |                             |                             |                                |                                                         |                 |
| heduled Instances | Description Status Checks   | Monitoring Tags             |                                |                                                         |                 |
| ommands           | lastras ID                  | i 09b0Ee.40                 | Dublic DNC                     |                                                         |                 |
| edicated Hosts    | Instance ID                 | 1-56050040                  | Public DNS                     | west-2.compute.amazonaws.com                            |                 |
| AGES              | Instance state              | running                     | Public IP                      |                                                         |                 |
| /Is               | Instance type               | m3.medium                   | Elastic IP                     | +                                                       |                 |
| indle Tasks       | Private DNS                 | us-west-2.compute.internal  | Availability zone              | us-west-2b                                              |                 |
|                   | Private IPs                 |                             | Security groups                | BarracudaWAFStack-                                      |                 |
| STIC BLOCK STOPE  |                             |                             |                                | BWAFAutoScaleSecurityGroup-<br>1KRW5G7102EHA view rules |                 |
| lumes             | Secondary private IPs       |                             | Scheduled events               | No scheduled events                                     |                 |
| apshots           | VPC ID                      | vpc-                        | AMI ID                         |                                                         |                 |
|                   |                             |                             |                                |                                                         |                 |
|                   | Subnet ID                   | subnet-                     | Platform                       | -                                                       |                 |
| WORK & SECURITY - | Network interfaces          | eth0                        | IAM role                       | BarracudaWAFStack-                                      |                 |

 Open a web browser and enter the **Public IP** or **Public DNS** address noted in Step 5 followed by port 8000 (Example: <u>http://40.41.42.43:8000</u> or

http://ec2-40-41-42-43.us-west-2.compute.amazonaws.com:8000).

You might see the Barracuda loading page when accessing the web interface for the first time. This is because the Barracuda Web Application Firewall will be booting up with your configuration and takes a few minutes before presenting the login page.

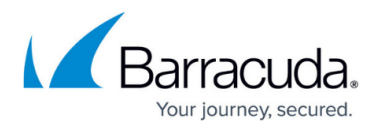

7. Log into the Barracuda Web Application Firewall web interface using your login credentials: **Username** – *admin* 

**Password** – <*Instance ID of the Barracuda Web Application Firewall noted in Step* 5 > 8. On the Barracuda Web Application Firewall web interface:

1. Go to the **BASIC** > **Services** page and check if the service is created with the values you specified when creating the stack.

If you specified the Fully Qualified Domain Name (FQDN) of a downstream ELB, the service will display multiple servers associated with it. Each of these servers will have an IP address that was returned by resolving the FQDN. The Barracuda Web Application Firewall will automatically resolve the FQDN at specific intervals and update the IP addresses in case of changes. The intervals are equal to the Time To Live (TTL) value returned during DNS resolution.

| 🔟 Barracuda   Web Applic                                                                                                    | ation F  | irewall                                      |                  |           |              |              |                 |            | admin S                         | Sign out E              | nglish                   | -                    |
|----------------------------------------------------------------------------------------------------|----------|----------------------------------------------|------------------|-----------|--------------|--------------|-----------------|------------|---------------------------------|-------------------------|--------------------------|----------------------|
| BASIC SECURITY POLICIES                                                                                                    | WEBSITES | ACCESS CONT                                  | ROL              | ADVANCED  |              |              |                 |            | Search help                     | o topics                |                          | ٩                    |
| ishboard Services Default<br>line Help Search                                                                                                    | Security | Certificates IF                              | P Configur       | ation Adr | ninistration | Web Firewall | Logs Ad         | ccess Logs | Audit Logs N                    | lotifications           | Repo                     | rts                  |
| DD NEW SERVICE                                                                                                    |          |                                              |                  |           |              |              |                 |            |                                 |                         |                          | Help                 |
| Service Name Type                                                                                                    | þ        | Virtual IP                                   | Address          | ;         | Port<br>80   | Real Serv    | vers            |            |                                 |                         |                          |                      |
| Create Group Service Group<br>Ves  No default                                                                                                    | os<br>·  | Add                                          |                  |           |              |              |                 |            |                                 |                         |                          |                      |
|                                                                                                    |          |                                              |                  |           |              |              |                 |            |                                 |                         |                          |                      |
|                                                                                                    |          |                                              |                  |           |              |              |                 |            | More Actions 💌                  | Prefere                 | nces                     | Help                 |
| ERVICES                                                                                                    | Status   | IP Address                                   | Port             | Domain    | URL          | Туре         | Mode            | Policy     | More Actions 💌                  | Prefere                 | nces                     | Help                 |
| Ilter All  ERVICES Name Be default Gefault                                                                                                    | Status   | IP Address                                   | Port             | Domain    | URL          | Туре         | Mode            | Policy     | More Actions 💌                  | Prefere                 | nces                     | Help                 |
| Ilter All  ERVICES Name B & default B & default B & BarracudaWAFStack                                                                                                    | Status   | IP Address<br>172.31.30.135                  | Port<br>80       | Domain    | URL          | Type         | Mode            | Policy     | More Actions  Add Server   Rule | Prefere                 | nces<br>Delete           | Help                 |
| Ilter All  ERVICES Name Gefault Gefault Gefaul | Status   | IP Address<br>172.31.30.135<br>172.31.23.161 | Port<br>80<br>80 | Domain    | URL          | Type         | Mode<br>Passive | Policy     | Add<br>Server   Rule            | Prefere<br>Edit<br>Edit | nces<br>Delete<br>Delete | Help<br>Disa<br>Disa |

2. Go to the **ADVANCED** > **High Availability** page and check the cluster status. Ensure the cluster page displays all the instances deployed in this auto scaling group.

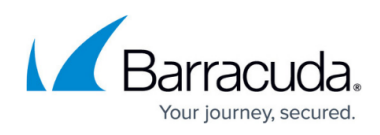

| 🖌 Barracuda                                             | a   Web Applic                                 | ation Firewall                                          |                                  |                                   |                                |                            | admin                            | English                      |
|---------------------------------------------------------|------------------------------------------------|---------------------------------------------------------|----------------------------------|-----------------------------------|--------------------------------|----------------------------|----------------------------------|------------------------------|
| BASIC SECU                                              | JRITY POLICIES                                 | WEBSITES ACCESS C                                       | ONTROL ADVAN                     | CED                               |                                |                            | Search hel                       | o topics                     |
| ckups<br>w Internal Patterns<br>nerability Reports      | Energize Updates<br>Libraries<br>Cloud Control | Firmware Update<br>Admin Access Control<br>Task Manager | Export Logs<br>High Availability | Advanced Networking<br>Appearance | Network Firew<br>System Config | all Logs Sys<br>uration Se | stem Logs<br>cure Administration | Templates<br>Troubleshooting |
|                                                         |                                                |                                                         |                                  |                                   |                                |                            |                                  | Save                         |
| LUSTER SETTING                                          | S                                              |                                                         |                                  |                                   |                                |                            |                                  | ŀ                            |
| DD SYSTEM TO C                                          | LUSTER                                         | the same shared secre                                   | rauuronzeu systems iron<br>it.   | n accessing Cluster Inic          | rmauon, All Ballacut           | а тыл мррисано.            | n rnewans in a clusier           | HUSE HAVE                    |
| Poor ID Address:                                        |                                                | Enter the IP address of                                 | f a system in the cluster w      | ith which this system is          | to be joined. <b>Note: 7</b>   | his action should i        | be performed ONLY fr             |                              |
| reel in Address.                                        |                                                | Line nen dureo o                                        |                                  |                                   |                                | no dobon onobia i          | 00 pononiou on 21 in             | in the unit                  |
| Join Cluster                                            |                                                | which is intended to ha                                 | ve the configuration of pe       | eer system.                       |                                |                            |                                  | nn me unit                   |
| Join Cluster                                            | MS                                             | which is intended to ha                                 | ve the configuration of pe       | eer system.                       |                                |                            | Synchronize                      | Configuration H              |
| Join Cluster                                            | <b>MS</b>                                      | which is intended to ha                                 | ve the configuration of pe       | ser system.                       | Status                         | Action                     | Synchronize                      | Configuration   F            |
| Join Cluster<br>LUSTERED SYSTE<br>Hostname<br>barracuda | IP.<br>17                                      | Address 2.31.30.135                                     | ldentity<br>Self                 | Serial#<br>725498                 | Status<br>✔ Up                 | Action                     | Synchronize                      | Configuration   F            |

- 9. Repeat the Steps 5 to 8 for all other instances in this auto scaling group. Note: In an auto scaling group, each instance has a unique public DNS (which includes the public IP address in it), and is associated with same security group. When a new instance is added to the auto scaling group, you can use the public DNS or public IP address of that instance to access it. See Step 6 to learn how to access the instance using the public DNS or public IP address.
- 10. Log into the <u>Amazon Management Console</u> and select **S3** under **Storage and Content Delivery**.

## 11. In the S3 Management Console:

1. An S3 bucket is automatically created with the stack name as part of the unique identifier. Example: "barracudawafstackone-s3bucket-1pcf5nbtp8uh5". You can verify that the bucket includes the data of the deployed Barracuda Web Application Firewall instances.

## Barracuda Web Application Firewall

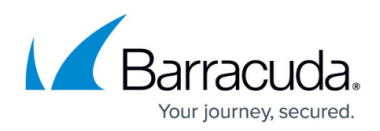

## Figures

- 1. Auto Scaling Group.png
- 2. Instance.png
- 3. Services.png
- 4. Cluster.png

© Barracuda Networks Inc., 2024 The information contained within this document is confidential and proprietary to Barracuda Networks Inc. No portion of this document may be copied, distributed, publicized or used for other than internal documentary purposes without the written consent of an official representative of Barracuda Networks Inc. All specifications are subject to change without notice. Barracuda Networks Inc. assumes no responsibility for any inaccuracies in this document. Barracuda Networks Inc. reserves the right to change, modify, transfer, or otherwise revise this publication without notice.